## 電子証明書の確認方法

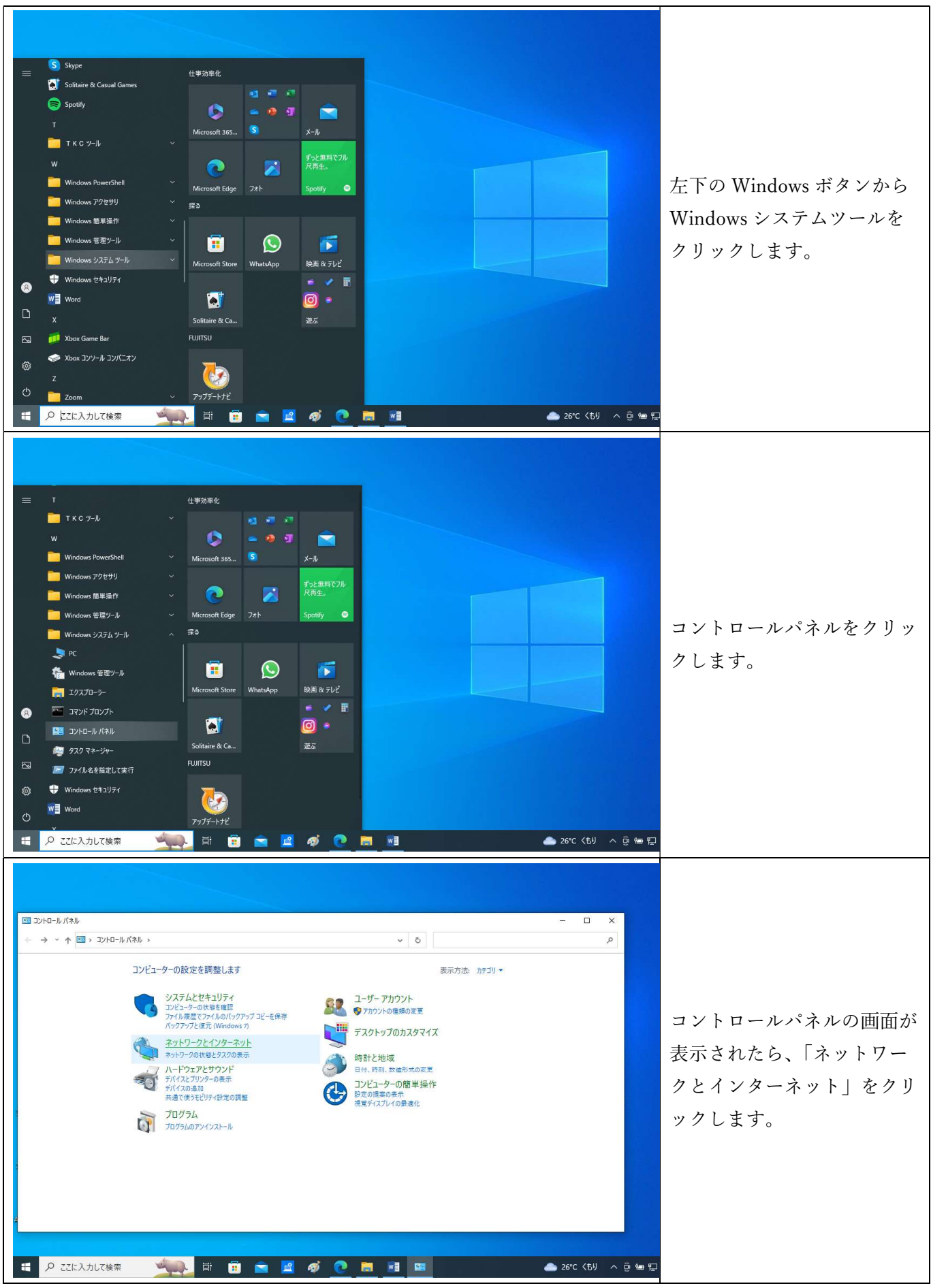

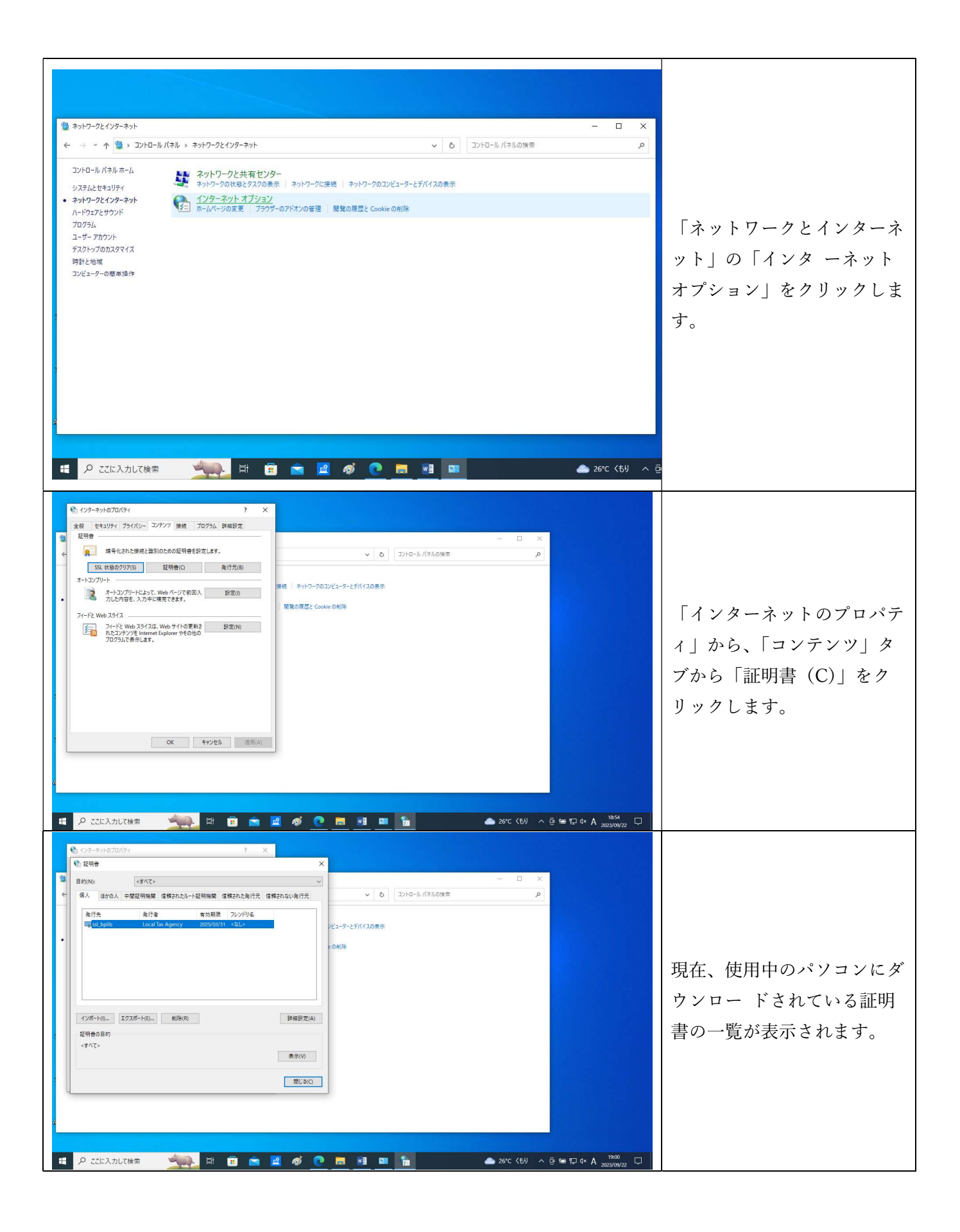